### Android標準ブラウザの場合(4.X)

[ブラウザ(地球のマーク)]をタップ、
[キャッシュのクリア][履歴のクリア]
ブラウザの[メニュー]ボタンをタップ
[すべてのCookieを消去]を実行

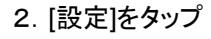

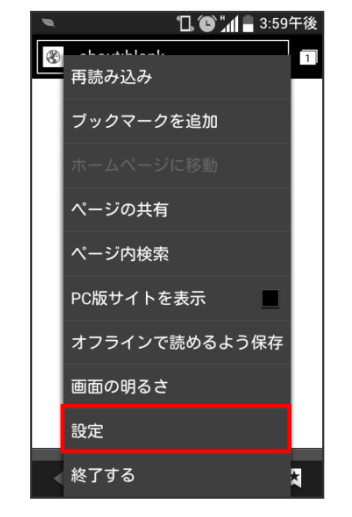

3. [プライバシーとセキュリティ]をタップ

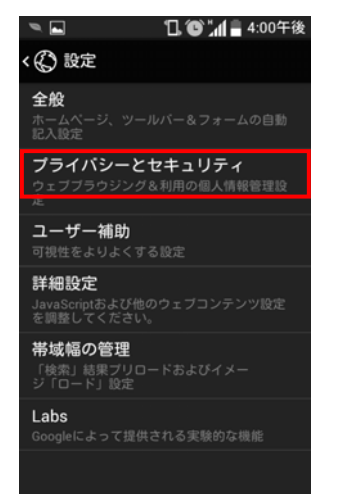

|                            | 🥆 🖬 🚺 🕤 📶 🛢 4:00午後                                                |
|----------------------------|-------------------------------------------------------------------|
|                            | < 🕲 プライバシーとセキュリティ                                                 |
|                            | <b>キャッシュのクリア</b><br>キャッシューククリア<br>たいます                            |
|                            | <b>履歴のクリア</b><br>ブラウザの閲覧履歴のクリア                                    |
|                            | <b>セキュリティ警告の表示</b><br>サイトのセキュリティに問題がある場<br>合は警告を表示します             |
|                            |                                                                   |
|                            | COOKIeを受け入れる<br>サイトによるCookieの保存と読み取り<br>を許可する                     |
| ップ                         | すべてのCookieを消去<br><del>R存しているすべてのcookicを削除します</del>                |
|                            | フォームデータ                                                           |
|                            | <b>フォームデータの保存</b><br>フォーム入力データを再利用のために                  ダ<br>保存する |
|                            | <b>フォームデータのクリア</b><br>保存されているすべてのフォームデータの削除                       |
|                            | 場所                                                                |
|                            | 位置情報の利用を許可する<br>サイトに位置情報の利用を許可する                                  |
|                            | 位置情報アクセスをクリア<br>全てのウェブサイト向けの位置情報をクリアし                             |
|                            | メッ<br>パスワード                                                       |
|                            | パスワードの保存<br>サイトのユーザー名とバスワードを保 ✓<br>存する                            |
|                            | <b>パスワードのクリア</b><br>保存されているパスワード全てのクリア                            |
| 5 [ブラウザ]を終了                |                                                                   |
| 0.[フフ<br>(開い               | っている画面をすべて閉じます)                                                   |
| 6. [ブラウザ]をタップし、            |                                                                   |
| インフ                        | フォメーションシステムに再度アクセス                                                |
| 7. [利用者ID] [パスワード]を入力しログイン |                                                                   |

# Chromeブラウザの場合

1. [google chrome]をタップ、 [メニュー]ボタンをタップ

### 2. [設定]をタップ

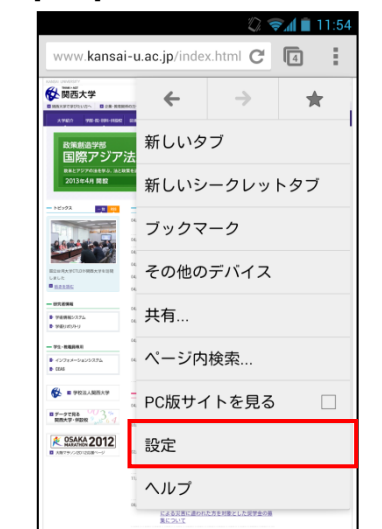

3. [プライバシー]をタップ

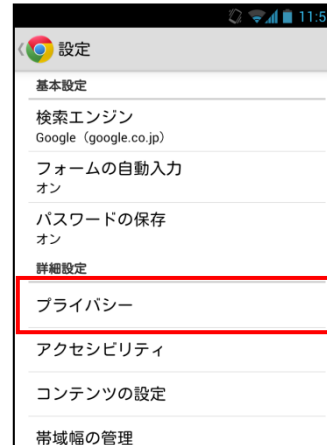

#### 2 😪 🚺 🗎 11:54 🚺 プライバシー アクセスエラー時の候補表示 ウェブアドレスが解決されない場合や接 続が確立できない場合に代わりの方法を 表示します 検索とURL候補 アドレスパーに入力すると関連性の高い 検索キーワードや人気のウェブサイトが 表示される予測サービスを使用します ネットワークの操作予測 ~ ページの表示速度が向上します 利用状況と障害レポート 送信しない 「トラッキング拒否」 オフ 閲覧履歴データの消去 5. [閲覧履歴の消去][キャッシュの消去] [Cookie、サイトデータの消去]を選択して [消去]を実行 0 🐨 🖬 🖬 11:54

4. [閲覧履歴データの削除]をタップ

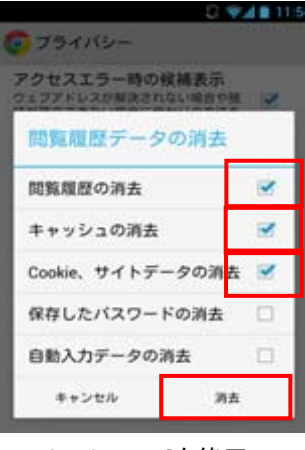

- [google chrome]を終了 (開いている画面をすべて閉じます)
- 7. [google chrome]をタップし、 インフォメーションシステムに再度アクセス
- 8. [利用者ID] [パスワード]を入力しログイン

※「パスワードを保存しますか?」というメッセージが表示されたら「いいえ」をタップします ※1の操作は機種によって異なります

## iPhone Safariブラウザの場合(iOS6)

1. [設定]をタップ

2. [Safari]をタップ

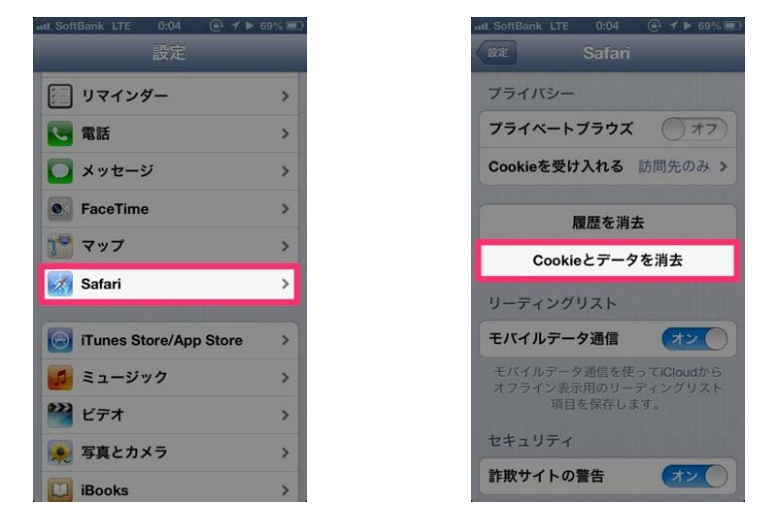

3. [Cookieとデータを消去]をタップ 4. [Safari]をタップし、インフォメーションシステムにアクセス

5. [利用者ID]、[パスワード]を入力し、ログイン

※「パスワードを保存しますか?」というメッセージが表示されたら 「いいえ」をタップします

### iPhone Safariブラウザの場合(iOS7)

- 1. [設定]をタップ
- 2. [Safari]をタップ

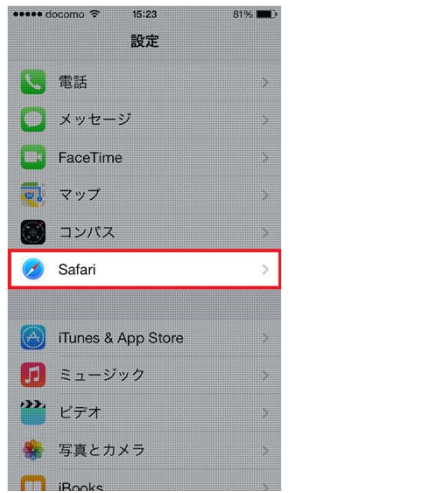

3. [Cookieとデータを消去]をタップ

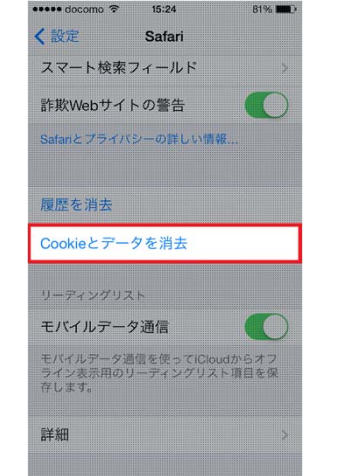

- 4. [Safari]をタップし、インフォメーションシステムにアクセス
- 5. [利用者ID]、[パスワード]を入力し、ログイン

※「パスワードを保存しますか?」というメッセージが表示されたら 「いいえ」をタップします